# **Complete an eSign Request on Mobile**

Your tax professional may send you a document that requires signing. You can electronically sign a document from your mobile device by using the client portal application.

To get started, log into the **Client Portal mobile application**.

#### 1. Navigate to the To-Do tab.

### 2. Choose an applicable eSign request.

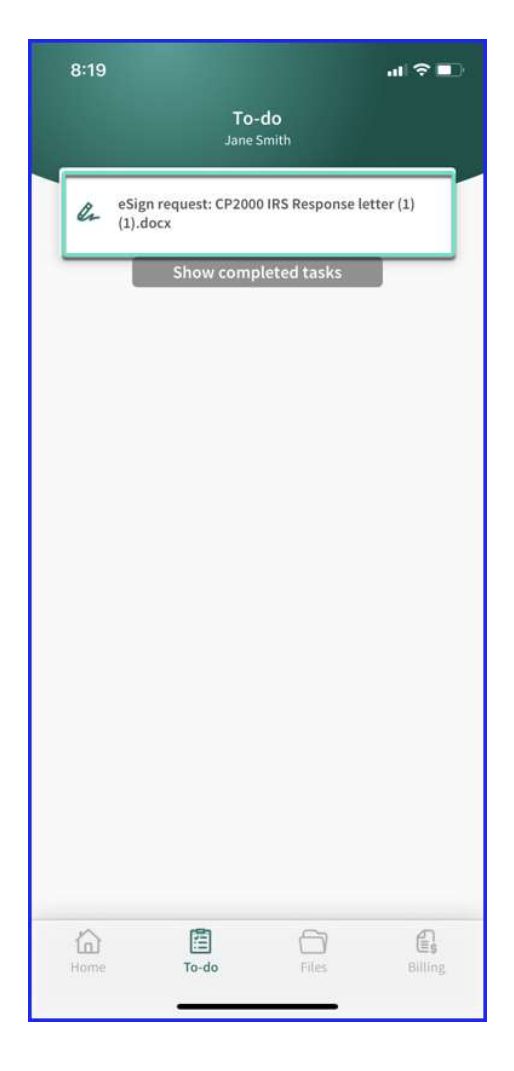

### 3. Click View and sign.

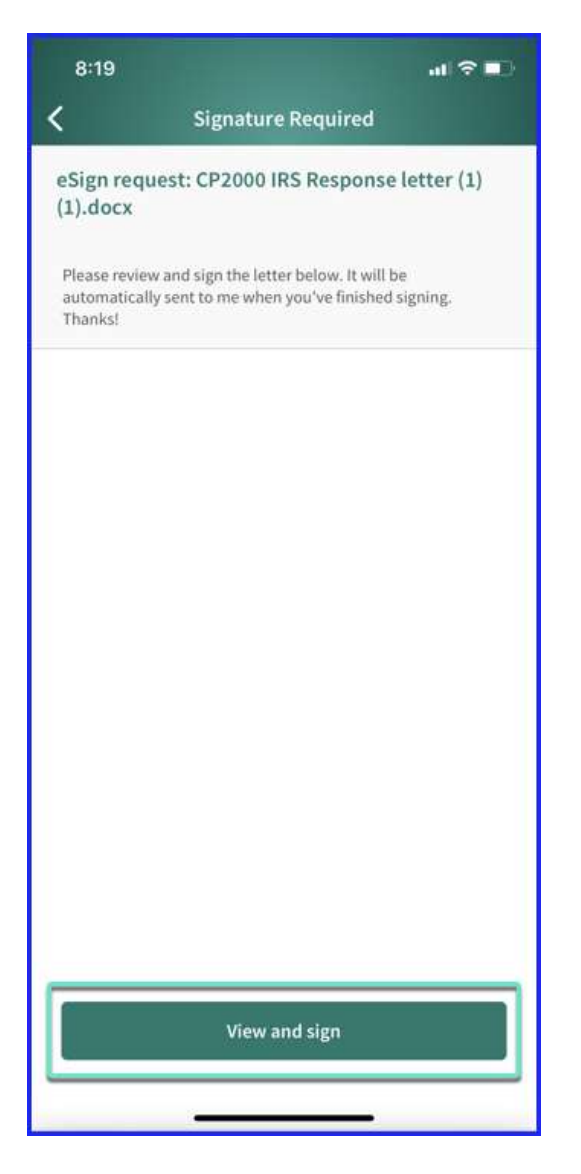

### 4. Tap the *Edit* pencil to change your signature font.

Once you have selected a signature font, tap **Use this signature**.

| ari9             | Colort Cigosturo   |   |
|------------------|--------------------|---|
| васк             | Select Signature   |   |
| arne kin Signatu |                    |   |
| ane smith        |                    |   |
|                  | Jane Smith         |   |
|                  | Jane Smith         |   |
|                  | Jane Smith         |   |
|                  | Jane Smith         |   |
|                  |                    |   |
|                  |                    |   |
|                  |                    |   |
|                  |                    |   |
|                  |                    |   |
|                  |                    |   |
|                  |                    |   |
|                  |                    |   |
| _                |                    | _ |
|                  | Use this signature |   |
|                  |                    |   |

5. After you have read and agreed to the document, tap *Apply signature and agree.* 

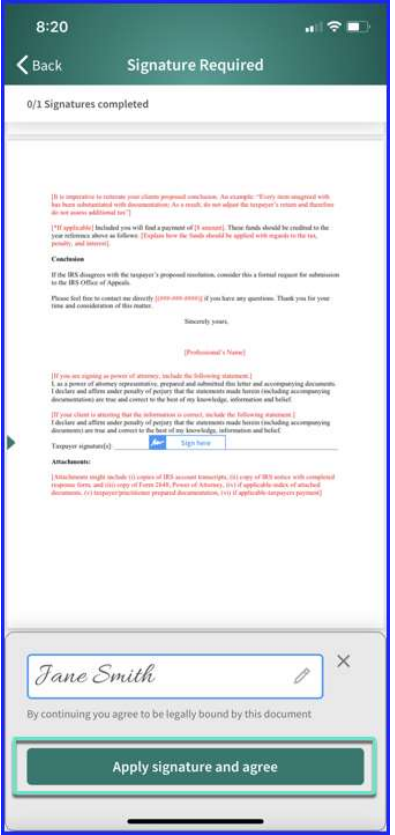

6. Verify the document and tap Complete and send.

| 8:20 .11 🗢 💷                                                                                                    |
|----------------------------------------------------------------------------------------------------|
| <b>K</b> Back Signature Required                                                                                                    |
| 1/1 Signatures completed                                                                                                    |
| Tagayar's proposed resolution                                                                                                    |
|                                                                                                    |
|                                                                                                    |
| (b) is impression to existent some clicent perspected resolutions. An example: "Every item margared with<br>two lower subservation with developmentation. As a resol, do not adjust the target per's remova and handling<br>after at some subfittered bet?"                                                                                                    |
| 1'11 apploaling [archited yaw will find a payment of [3] summal]. These finds should be credited to the<br>year reference above an isolation: [Explore how the finds should be applied with regards to the law,<br>possity, and instruct].                                                                                                    |
| Conclusion<br>If the 205 designers with the supposed's proposed resolution, consider this a formal request for submission<br>is the ES Office of Appenh.                                                                                                    |
| Phase fiel five to contact ine directly [1998.888.8999] if jose have any quantitions. Thank you for your time and consolerations of this market.                                                                                                    |
| [Phylicsmall & News]                                                                                                    |
| (II) you nat supplay as power of stanony, include the following statement.)<br>L is a power of statemy representative, preparate and administed this them and accomparying destruction.<br>I dealers and affers under possibly of perper that the attention to make them including accompanying<br>destruction on set that and constraint in the or of regular studied, without and half.                     |
| [If your client is arrange that the elements on sourcest, studied the following stamment.]<br>I default and addition online possibly of polyry that the elements made berrain tandaing accompanying<br>fourament) on the an advances to the between only knowledges, indications and before.                                                                                                    |
| Tanpeyer signitual(2)Jane Swith<br>Attachment:                                                                                                    |
| (Anachenan najdra nada ili i yanjin el 103 sunana tamaripa, 101 ogo el 103 sovien etti nanglatu<br>i mojani fina ado (110 ogo jel 104 s. R. Non el 4 Annari, jel projekti ki landa etta adostat<br>distamente, (12) kappen positikante prepatel transmittation, (11) i applicabili-stat papente positikante<br>prepatel transmittation positikante prepatel transmittation, (11) i applicabili-stat papente). |
|                                                                                                    |
|                                                                                                    |
| You've completed all signatures.                                                                                                    |
| Complete and send                                                                                                    |
|                                                                                                    |

### **Complete an eSign Request with Secure** Links

Alternatively, you do not have to be invited to the client portal in order to sign documents. Your practitioner may choose to send an eSign request through email, using secure links.

## 1. Navigate to the eSign request email from your practitioner.

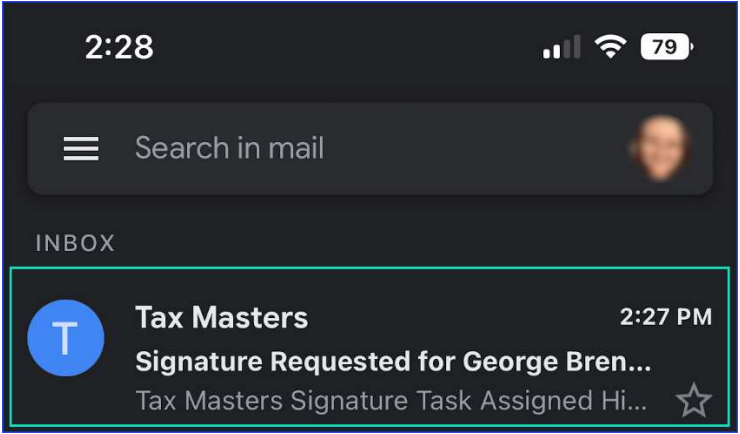

### 2. Click eSign now

- Take note that the link to eSign will expire 30 days from the opening link.
- Under no circumstances should you forward this email.

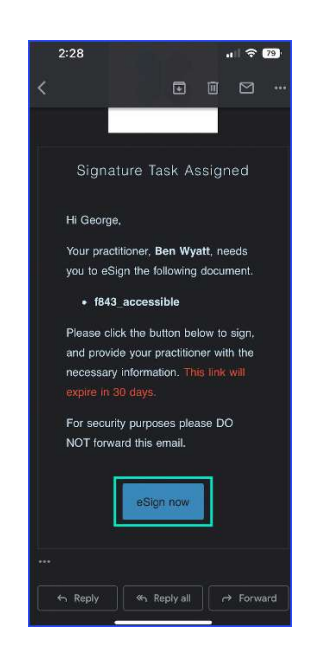

#### 3. Once the browser opens, click View and eSign.

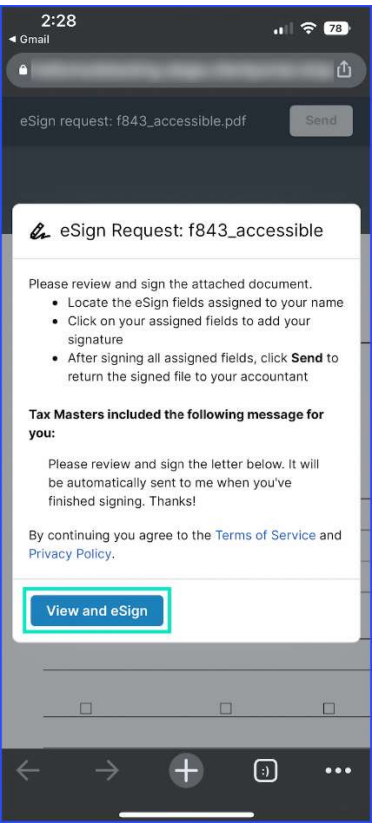

### 4. Find the green *My Signature* field in the document.

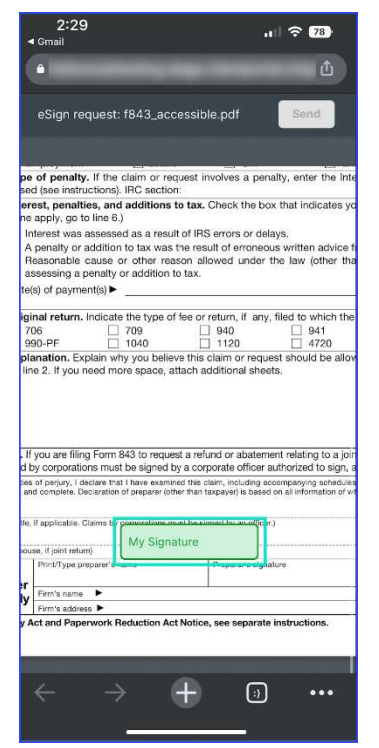

5. Enter your signature in the *Add Your Signature* pop-up, then select *Add signature*.

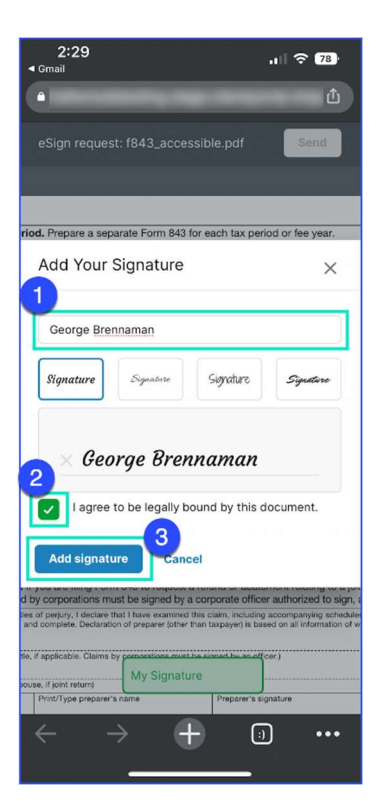

### 6. Verify your signature and then click Send.

| <ul> <li>Gmail</li> <li>ش</li> </ul>                                                                                                    |
|----------------------------------------------------------------------------------------------------|
| <u>۵</u>                                                                                                    |
|                                                                                                    |
| eSign request: f843_accessible.pdf                                                                                                    |
|                                                                                                    |
| e of penalty. If the claim or request involves a penalty, enter the Int<br>ed (see instructions). IRC section:                                                                                                    |
| rest, penalties, and additions to tax. Check the box that indicates ye<br>a apply, go to line 6.)                                                                                                    |
| nterest was assessed as a result of IRS errors or delays.<br>A penalty or addition to tax was the result of erroneous written advice<br>Peasonable cause or other reason allowed under the law (other th<br>tassessing a penalty or addition to tax.<br>k§ of payment(s) ►                                                                                                    |
| inal return. Indicate the type of fee or return, if any, filed to which the<br>706709940941<br>990-PF104011204720                                                                                                    |
| •                                                                                                    |
| f you are filing. Form 843 to request a refund or abatement relating to a joi                                                                                                    |
| If you are filing form 843 to request a refund or abatement relating to a joi<br>by corporations joust be signed by a corporate officer authorized to sign,                                                                                                    |
| f you are filing, form 443 to request a refund or abatement relating to a joi<br>by corporations pust be signed by a corporate officer authorized to sign,<br>of perjuy, I declar, at I have cannied this claim, Jouding accompanying schedule<br>and complete. Declaratin of preparer (other than taxpayer) is based on all information of w<br>it if applicable. Claims by a prational multiple schedule and the second schedule and the second schedule and the second schedule and the second schedule and schedule and |
| f you are filing, form 434 to request a refund or abatement relating to a joi<br>by corporations usus be signed by a corporate officer authorized to sign,<br>of operavi, declare, and have coartined this claim, fucularing accomparing schedule<br>and complete. Declaration of preparer (other than taxpayer) is based on all information of w<br>a if applicable. Claims by a mations must be signed by an officer.                                                                                                    |
| f you are filinit, form 943 to request a refund or abatement relating to a joi<br>by corporation, suist be signed by a corporate officer authorized to sign,<br>a of pergrup, 1 decim, but have examined this claim, including accompanying schedule<br>nd complete. Declaration of preparer (other than tapayer) is based on all information of x<br>a if applicable. Claims by a crations must be signed by an officer.)<br>Use, if joint return)<br>Print/Type preparer's name<br>Preparer's signature                                                                                                    |
| f you are filinit, form 943 to request a refund or abatement relating to a joi<br>by corporation's usus be signed by a corporate officer authorized to sign,<br>a of pergry. I decire, but I have examined this claim, including accompaying schedule<br>and complete. Declaratin of preparer (either than tapayer) is based on all information of x<br>if applicable. Claims by a crations must be signed by an officer.)<br>use, if pertry. Declarations must be signed by an officer.<br>Print/Typa preparer's name<br>Preparer's signature                                                                                                    |
| If you are filinity form 843 to request a refund or abatement relating to a job yooprosticon sust be signed by a corporate officer authorized to sign, and complete. Declarate the hare examined this claim, including accomparing schedule and complete. Declarate to for operative other than taxpayer) is based on all information of w in if applicable. Claims by a corporate signed by an officer. Preference of the tax of the signed by an officer. Preference of the tax of the signed by an officer. Preference of the tax of the signed by an officer. Preference of the tax of the signed by an officer. Preference of the tax of the signed by an officer. Preference of the signature of the signature of the signature of the signature. Preference of the signature of the signature of the signature of the signature. Preference of the signature of the signature of the signature of the signature. Preference of the signature of the signature of the signature. Preference of the signature of the signature of the signature. Preference of the signature of the signature of the signature. Preference of the signature of the signature of the signature.                                                                                                    |
| f you are filinit, form 443 to request a refund or abatement relating to a job<br>by corporations usus be signed by a corporate officer authorized to sign,<br>a of pergy, 1 decirin, with have examined this claim, including accompanying schedule<br>nd complete. Declaration of prepare rollier than trapping is based on all information of a<br>x if applicable. Claims byte mergines must be signed by an officer.)<br>use, if joint return<br>Print?type preparer's name<br>Print's address ►<br>Act and Paperwork Reduction Act Notice, see separate instructions.                                                                                                    |
| f you are filing from 943 to request a refund or abatement relating to a joi<br>by corporation, sust be signed by a corporate officer authorized to sign,<br>of perger. I declar, let have examined this claim, including accompanying schedule<br>to complete. Declarity to prepare of their than tappyoy is bated on all information of the<br>strappicable. Claims byte instance must be signed by an officer.         exe, H joint neturn)       Cecorge Brennannan         Print/Type preparer's name       Preparer's signature         Firm's name       Preparer's signature         Firm's address       Act and Paperwork Reduction Act Notice, see separate instructions.                                                                                                    |

### 7. Once the file is successfully sent, you are good to go!

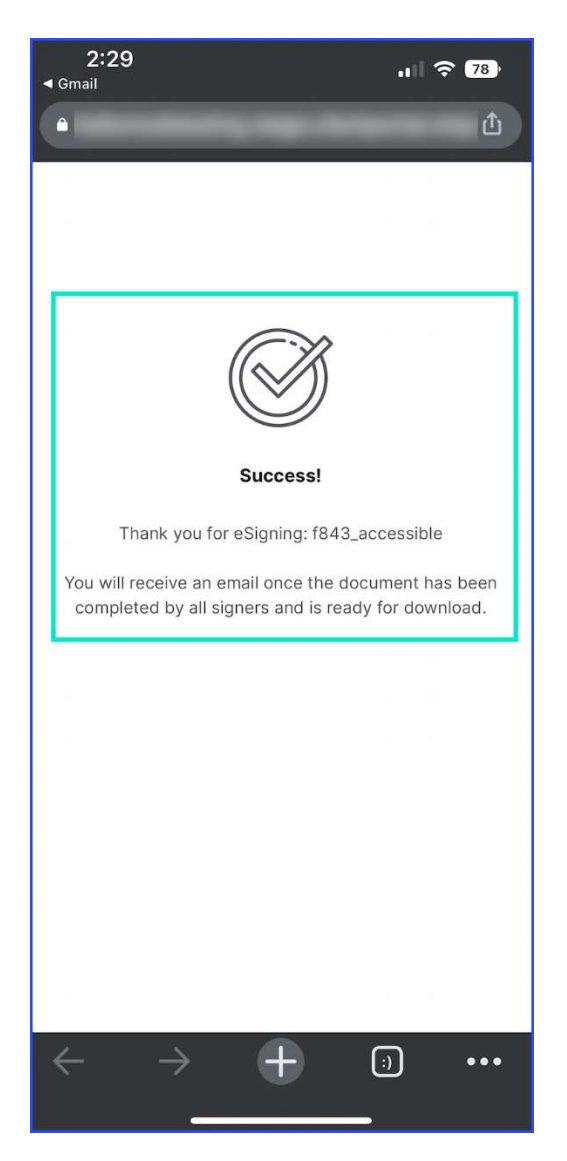